**P1** 

|              | 「は、印刷して        | こ使用トさい。            |        |          |                                        |              |              |               | C            | votematrix                                  |
|--------------|----------------|--------------------|--------|----------|----------------------------------------|--------------|--------------|---------------|--------------|---------------------------------------------|
| 191001       |                |                    |        |          |                                        |              |              |               |              |                                             |
| めいはつforw     | asukeriuso     | 秘崇致比例比較            | 力法にの   | いてる「週    |                                        | ي برجد ج     | N            | · • • • • • • |              | <u> </u>                                    |
|              |                |                    |        | 総宗       | 安义 5℃19月5℃ 第                           | 災力法は、        | voteMat      | rixか独         | 目考系した        | 万法です。                                       |
| 半成30年12月     | 月2日阪神競馬        | 志場12Rの例            |        |          |                                        |              |              |               |              |                                             |
| 3連複BtoC      |                |                    |        |          |                                        |              |              |               |              |                                             |
| 買い目          | 2-11-16        | 過剰票                | 45     |          |                                        |              |              |               |              |                                             |
|              |                |                    |        |          |                                        |              |              |               |              |                                             |
| OddsC時点の     | 3連複総票数         | 2,386,229 票        |        | OddsB    | 侍点の3連褚                                 | 复総票数         | 2,185,8      | 03 票          | 増加比率         | <b>1.0917</b>                               |
| OddsC時点の2    | -11-16のOdds    | 94.9 倍             |        | OddsB₽   | 持点の2-11-1                              | 16のOdds      | 97           | .2 倍          |              |                                             |
| OddsC時点の2    | -11-16の票数      | 18,848 票           |        | OddsB₿   | 持点の2-11- <sup>-</sup>                  | 16の票数        | 16,8         | 52 票          |              |                                             |
|              |                |                    |        |          |                                        |              |              |               |              |                                             |
| 過剰票数の言       | †算             |                    |        |          |                                        |              |              |               |              |                                             |
| 18.848       | 票 -            | 16.852 票 x         | 1.0917 | =        | 450.6716                               | ÷ 10         | 票            |               | 45 千円        |                                             |
| 増加票数         |                |                    |        |          |                                        |              |              |               |              |                                             |
| 18 848       | <b>亜</b> _     | 16.852 亜 -         | 1      | 996 亜    | 増加                                     | 上 変 以 下      |              | 1             | 546 重 前      | <b>111111111111111111111111111111111111</b> |
| 10,010       |                | 10,002 )]( =       |        | ,000 )]( | 11111111111111111111111111111111111111 | 比率招          |              | •             | 450 重 计      | 副増加重                                        |
|              |                |                    |        |          | - 104                                  | 増加トジョン       | 家を招える        | 、重数ガ          | 「過剰亜」        | トなります                                       |
| 3連畄AtoB      |                |                    |        |          |                                        | PENHU0-      |              |               |              |                                             |
|              | 11-2-16        | 過剰亜                | 28     |          |                                        |              |              |               |              |                                             |
|              | 11-2-10        |                    | 20     |          |                                        |              |              |               |              |                                             |
| 이석~ 명류 두 꼬   | 21亩畄公酉粉        | 2 805 005 西        |        | OddeAF   | きちの2道道                                 | 首松亜粉         | 2 504 5      | ∩o ≖          | 増加ド落         | 3 1 1 5 5 0                                 |
|              | 3) (注 手 総 示 奴) | 2,095,005 示        |        |          | 5月103年1                                |              | 2,004,0      | 00示           | 相加叱乎         | 1.1009                                      |
|              | 1-2-10000uus   | 733.0 信            |        | OddoA    |                                        | 10000uus     | 012          | .0 倍          |              |                                             |
| Ourspiel的L   | 1-2-1000宗奴     | 2,001 示            |        | OuusAn   | 気の11-2-                                | 1000示奴       | ۷,۷          | 30 示          |              |                                             |
| 「国動画教の言      | 上留             |                    |        |          |                                        |              |              |               |              |                                             |
| 週剰 示数 の 高    | <b>弄</b><br>== | 0.000 开            | 4 4550 |          | 070 4070                               | 40           | m l          |               |              |                                             |
| 2,001        | 宗 -            | Z,230 宗 X          | 1.1559 | =        | 2/0.40/0                               | ÷ 10         | 宗 🔤          |               | 20 TD        |                                             |
| <b>省加宗</b> 致 | <b>—</b>       | 0 000 <del>T</del> |        |          | 나는 누미                                  | ᆘᇦᆇᇚᆡᆂ       | -            |               | 040 <b>m</b> |                                             |
| 2,861        | 影 -            | 2,236 票 =          |        | 625 票    |                                        | 化率以ト         | •            |               | 349 票 1      | 司名谓川崇                                       |
|              |                |                    |        |          | 増加                                     | 比率超          |              |               | 276 票 1      | 國利增加票                                       |
|              |                |                    |        |          |                                        | <b>增加比</b> 3 | 率を超える        | 宗数カ           | 「過剰祟」。       | となります。                                      |
|              |                |                    |        |          |                                        |              |              |               |              |                                             |
| 平成30年12月     | 19日阪神競馬        | 志場12Rの例            |        |          |                                        |              |              |               |              |                                             |
| 3連複BtoC T    | op1            |                    |        |          |                                        |              |              |               |              |                                             |
| 買い目          | 8-13-14        | 過剰票                | 189    | 人気       | 薄がTop1に                                | こなった例        | (的中しな)       | かったた          | が最終Odds      | は150.5倍)                                    |
|              |                |                    |        |          |                                        |              |              |               |              |                                             |
| OddsC時点の     | 3連複総票数         | 2,574,297 票        |        | OddsB    | 時点の3連褚                                 | 复総票数         | 2,270,4      | 03 票          | 増加比率         | <b>1.1339</b>                               |
| OddsC時点の8    | -13-14のOdds    | 305.4 倍            |        | OddsB₽   | 持点の8-13-1                              | 14のOdds      | 435          | .7 倍          |              |                                             |
| OddsC時点の8    | -13-14の票数      | 6,316 票            |        | OddsB₿   | 持点の8-13- <sup>-</sup>                  | 14の票数        | 3,9          | 04 票          |              |                                             |
|              |                |                    |        |          |                                        |              |              |               |              |                                             |
| 過剰票数の言       | †算             |                    |        |          |                                        |              |              |               |              |                                             |
| 6.316        | 票 -            | 3,904 票 ×          | 1.1339 | = 18     | 89.44864                               | ÷ 10         | 票 🛛          |               | 189 千円       |                                             |
| 増加票数         |                |                    |        |          |                                        |              |              |               |              |                                             |
| 6.316        | 票 -            | 3.904 票 =          | 2      | 2.412 票  | 増加                                     | 比率以下         |              |               | 523 票 ji     | <b>111111111111111111111111111111111111</b> |
| 0,010        |                | -, 21              | -      | ,        | 増加                                     | 比率招          |              | 1             | .889 重 ii    | 過剰増加票                                       |
|              |                |                    |        |          |                                        | 増加トン         | <u>率を招える</u> | 、重数カ          | い。創業の        | トなります                                       |
|              |                |                    |        |          |                                        |              |              |               |              |                                             |

## 計算式において10票で割るのは、千円単位にするためです。

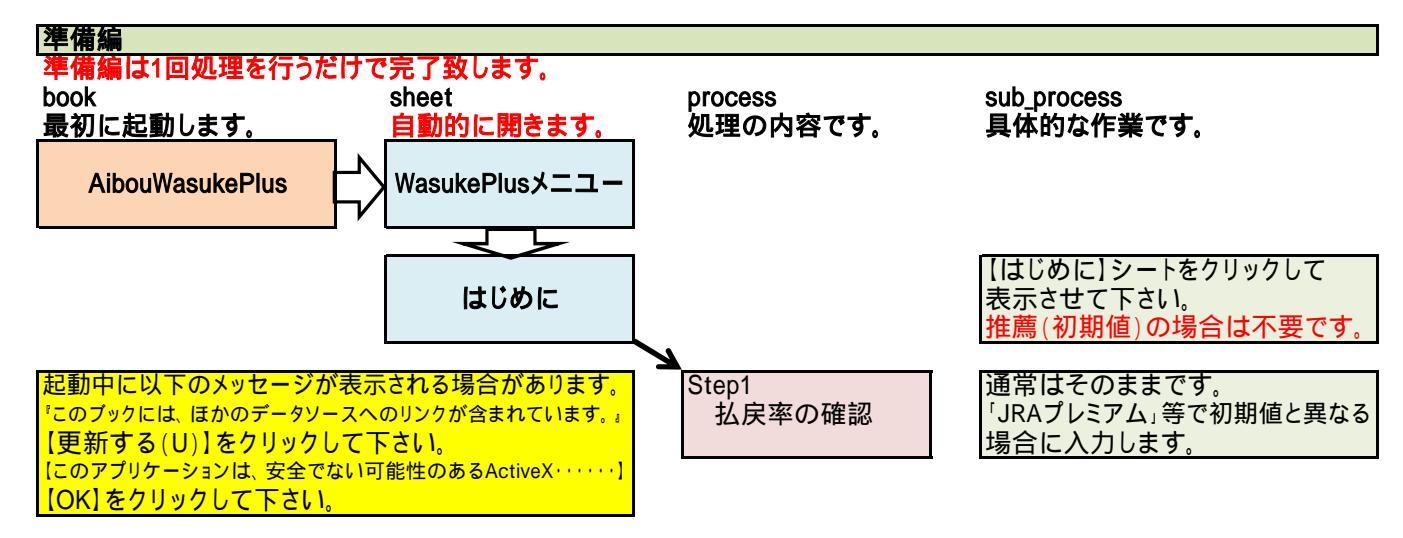

は【JVDataWasukePlus】Bookヘリンクする為です。 はActivXを使用する為です。

©VoteMatrix

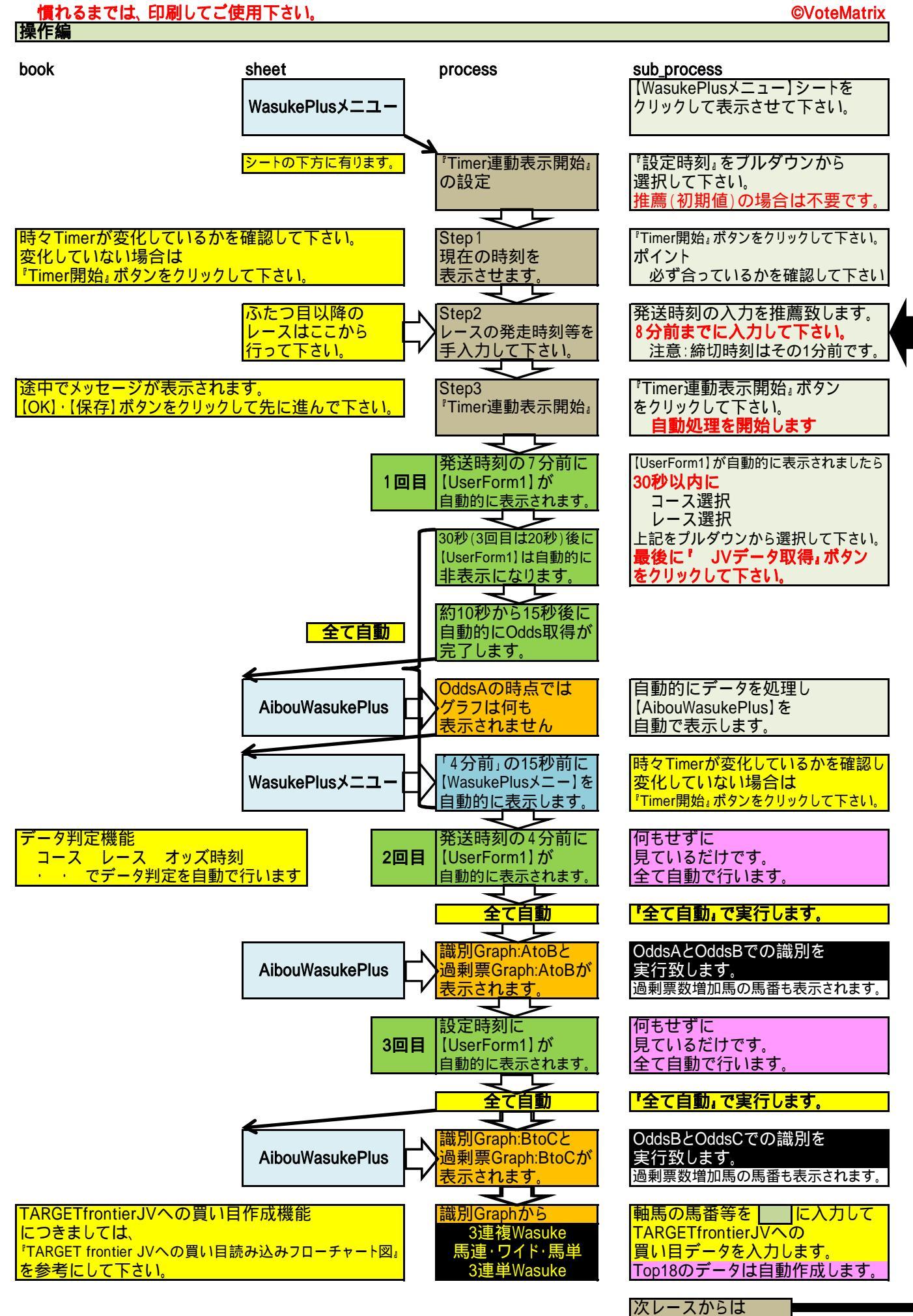

Step2の発送時刻等

から行って下さい。

**P**3

次のレース(備忘メモ) について

操作編

次のレースを忘れてしまうことの無い様に、備忘メモを用意致しました。 任意のメモで、記憶力のよい方には不要です。 それぞれ、プルダウンから選択するだけです。 JV-Linkには連動していませんのでご注意下さい。

正しく表示等されなくなった場合の対処方法

設定された時間内に処理されなかった場合等で、正しく表示等されりなくなる場合が有ります。 <sup>『</sup>Excelの終了』ボタンをクリックして、一旦終了し再起動してみて下さい。 再起動により正しく表示等されると思います。